Mac Xcode版 gcc

テキストエディットで作成した場合

 プログラムを入力したら ファイル - 保存を選んで下さい 名称変更でも大丈夫です

| Ś      | テキストエディット                   | ファイル         | 編集      | フォーマット | 表   | 示「         |
|--------|-----------------------------|--------------|---------|--------|-----|------------|
|        | 000                         | 新規           |         |        | ЖN  |            |
|        | return 0                    | 開く<br>最近使ったI | 百日を歴    | <      | 0 ¥ |            |
|        | 2 errors generate           | ・ 開じる        | яц сіл. |        | ¥W  |            |
|        | PCMB1809:c hyogot           | 保存           |         |        | жs  |            |
|        |                             | 複製           |         | 仓      | ЖS  | <b>東済み</b> |
| #      | include <stdio.h></stdio.h> | 名称変更…        |         |        |     |            |
| i<br>{ | nt main()                   | 移動           |         |        |     |            |
|        | printf("tes                 | バージョンで       | を戻す     |        | >   |            |

2. 書庫の中のフォルダに保存する場合は 書庫を選べば中のフォルダが表示されます。 今回は"c"というフォルダに保存します。事前にFinderを開いて"c"というフォルダ を作っています。(前もって使用するフォルダを作って下さい)

| [F       | -110<br>-110 | 不改化 — 福朱/月05 |             |
|----------|--------------|--------------|-------------|
| もう項目     | 名前:          | 名称未設定        |             |
| TextEdit | タグ:          |              |             |
| アプリケーシ…  |              |              |             |
| デスクトップ   |              | ✔ 🔲 書類       | <b>ا</b>    |
| 書類       |              | by hyogoths  | <b>企</b> 第H |
| ダウンロード   | C C          | □ ユーザ        |             |
|          |              | Macintosh HD |             |
|          |              | PCMB1809     |             |
| ネットワーク   |              | 最近使ったフォルダ    |             |
|          |              | 🚞 c          |             |
|          |              |              |             |

ファイル名を入力して下さい(拡張子は c)
 重要 下の方の□拡張子が未指定の場合は、"txt"を使用

| の✔を外して下さい。付いたままだと | abc.c.txt | となってしまうことが有りま |
|-------------------|-----------|---------------|
| +                 |           |               |

| ţ                     | <b>电彻不成在</b> : 一面余对 22                                      |
|-----------------------|-------------------------------------------------------------|
| も<br>まう項目<br>TextEdit | 名前: aaa.c                                                   |
| アプリケーシ…<br>デスクトップ     |                                                             |
| 書類<br>ダウンロード          | a.c                                                         |
| ネットワーク                | b.c<br>c.c                                                  |
| レッド<br>オレンジ           |                                                             |
| イエロー<br>グリーン          | 標準テキストのエンコーディング: Unicode (UTF-8) 📀<br>広張子が未指定の場合は、".txt"を使用 |
| ブルー<br>パープル<br>グレイ    | 新規フォルダ キャンセル 保存                                             |

4. 名前変更はファイル名の右横 vマークを押すとフォルダ、ファイル名の変更ができます。

| <b>テキストエディット</b> ファ-                                                                          | イル 編集                      | フォーマット     | 表示 ウ | インドウ     | ヘルプ |
|-----------------------------------------------------------------------------------------------|----------------------------|------------|------|----------|-----|
| 000                                                                                           | 🛅 c —                      | -bash — 80 | ×24  |          |     |
| return 0<br>,<br>2 errors generated.<br>[PCMB1809:c hyogoths\$ gc<br>[PCMB1809:c hyogoths\$ a | c abc.c                    |            |      |          |     |
| • • •                                                                                         |                            | aa         | a.c~ |          |     |
| <pre>#include <stdio.h> int main() {</stdio.h></pre>                                          | 名前: aaa.c<br>タグ:<br>場所: ここ |            |      | <u> </u> |     |

## 5. コンパイル準備

Finder からアプリケーション、ユーティリティからターミナルを選んで cd\_の後ろに使用するフォルダをドラッグして下さい。

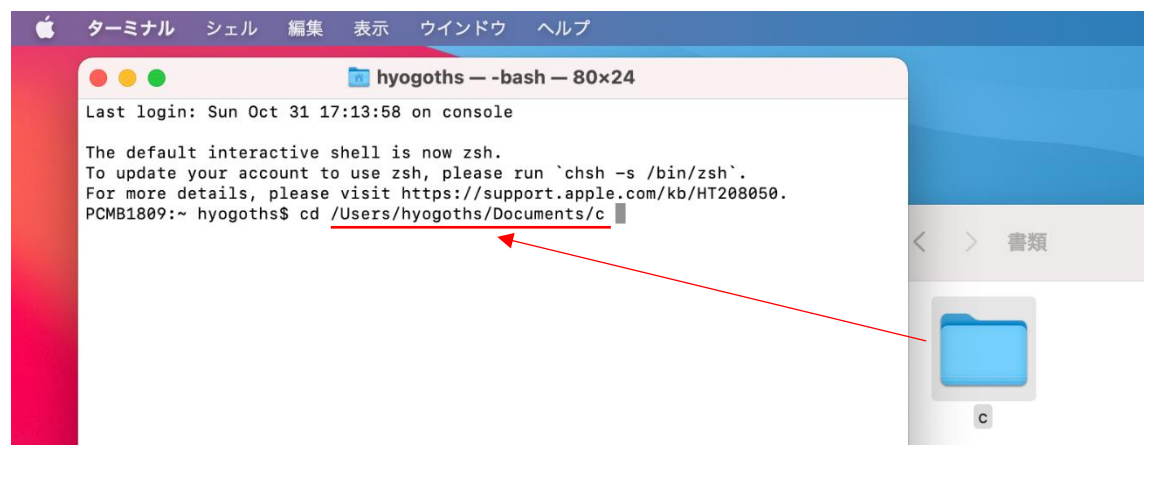

6. コンパイル

gcc 」ファイル名.c

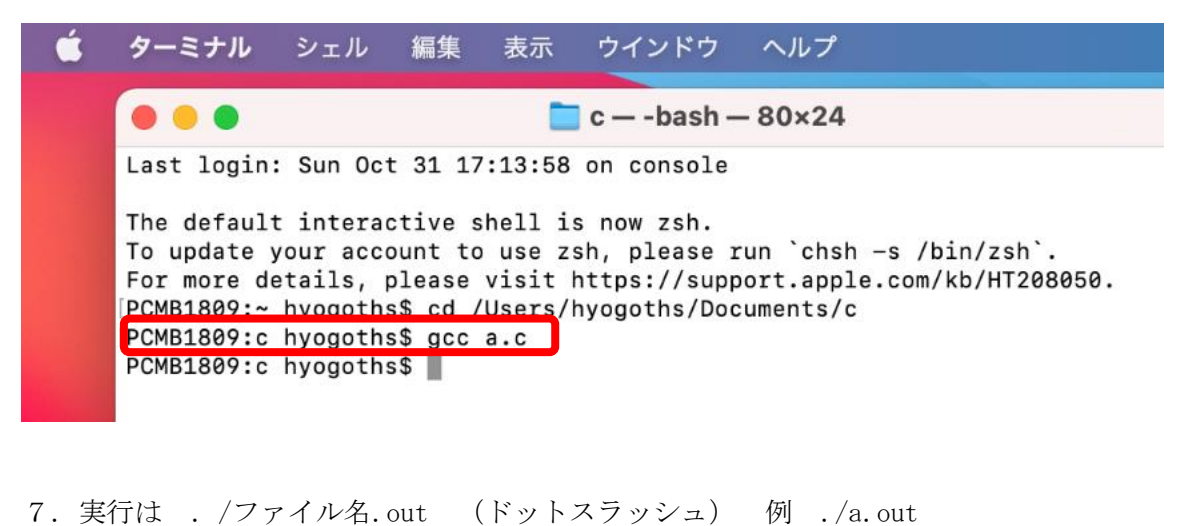

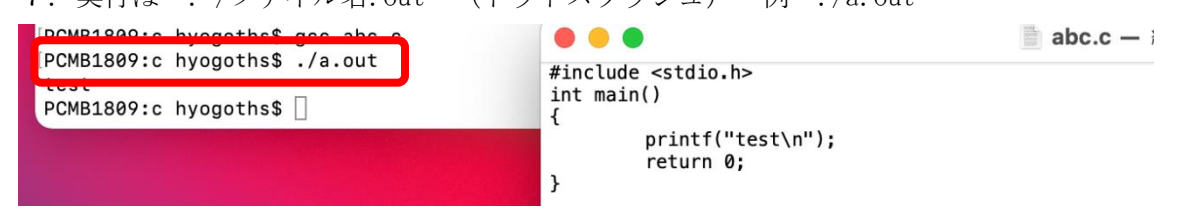

8. エラーが出た場合下記のようになります。(エラー個所にAマークと候補がでます。)

Int  $\vec{m}$  int  $\vec{c}$  that  $\vec{c}$  return  $0 \leftarrow ; t \leq \exists u \geq 2$ ?

テキストエディットは先頭が大文字になるので注意

| 000                                                                                                    | 🚞 c — -bash — 80×                                                                                                    | 24                                                                                    |                                                                  |
|----------------------------------------------------------------------------------------------------|----------------------------------------------------------------------------------------------------|---------------------------------------------------------------------------------------|------------------------------------------------------------------|
| The default interacti<br>To update your accoun<br>For more details, ple<br>PCMB1809:~ hyogoths\$<br>PCMB1809:c hyogoths\$<br>a.c a.out abc.c<br>PCMB1809:c hyogoths\$<br><b>abc.c:2:1: error: unk</b><br>Int main() | ve shell is now zsh.<br>t to use zsh, please run `c<br>ase visit https://support.a<br>cd /Users/hyogoths/Document<br>ls<br>b.c c.c<br>gcc abc.c<br>nown type name 'Int'; did y | #includ<br>hsh -s /bin/zst Int mai<br>pple.com/kb/HT; {<br>s/c<br>}<br>ou mean 'int'? | e <stdio.h><br/>n()<br/>printf("test¥n");<br/>return Ø</stdio.h> |
| <pre>int<br/>1 error generated.<br/>[PCMB1809:c hyogoths\$<br/>abc.c:2:1: error: unk<br/>Int main()<br/>^~~<br/>int<br/>abc.c:5:10: error: ex</pre>                                                                 | gcc abc.c<br>nown type name <mark>'Int'; did y</mark><br>pected ';' after return sta                                                                                           | ou mean 'int'?<br>tement                                                              |                                                                  |
| return 0<br>;<br>2 errors generated.<br>PCMB1809:c hyogoths\$                                                                                                    |                                                                                                    | アノリワーンヨン                                                                              |                                                                  |

9. Yn は Xcode は使えません、下記の例はYn が表示されて改行していません nを使用して下さい。

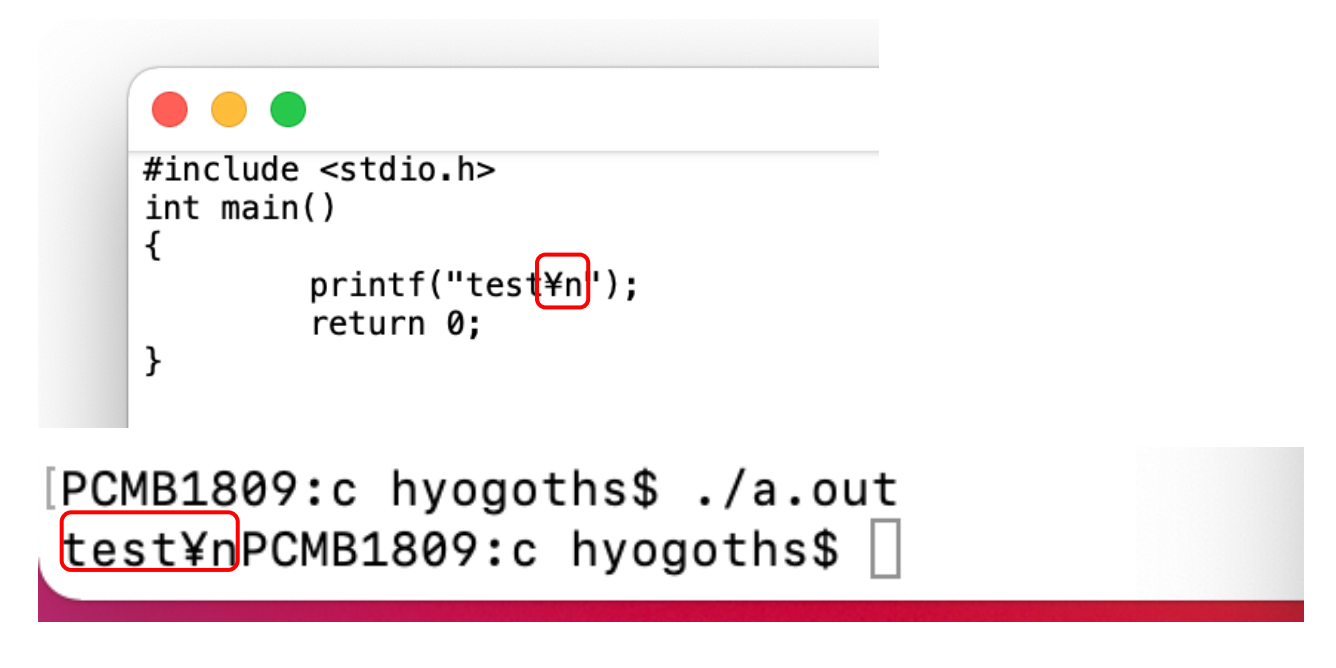

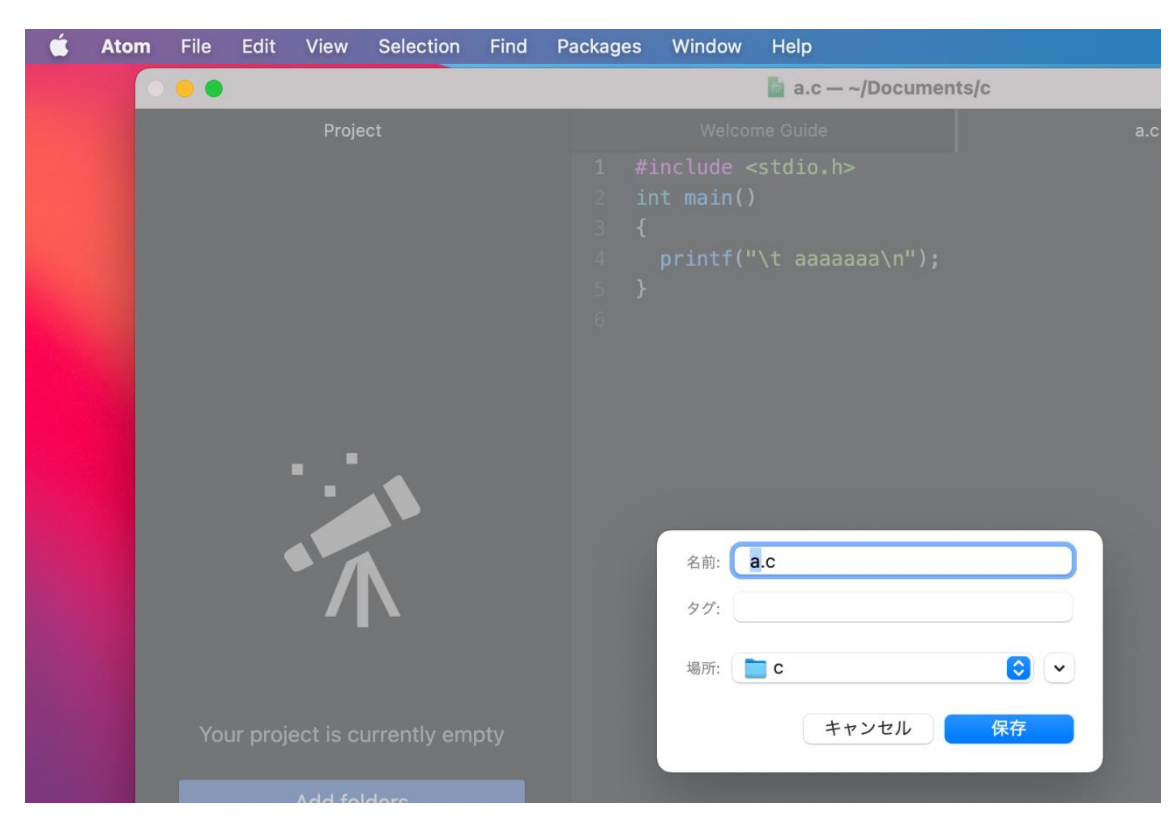

10. ATOM の場合は File Save As... で保存場所とファイル名を指定できます。